## Sending an automatic email and running a process diagram started from <u>a GeneXus object</u>

To this point, we have fulfilled the agency's first requirement relative to customer's entering their reservations. Another requirement relates to notifying the agency's employees, through emails, about the need to contact airlines to inform about the pending task.

Since customers enter their own reservations through the web, this is an important aspect because reservations could be made beyond office hours and the agency's employees must be informed in order to advance in the reservations process by calling the airlines.

In order for an email message to be sent upon the creation of the instances in the ContactAirlines task, we must go to its properties and select True in the **Send e-mail** property.

| <ul> <li>Advanced Properties</li> </ul> |        |
|-----------------------------------------|--------|
| Optional routing type                   | Branch |
| Request comments                        | False  |
| Work with documents                     | False  |
| Send e-mail                             | True   |
| Email notification template             | (none) |
|                                         |        |

Note that we could also define a template for the email with the property **Email notification** template.

For the workflow engine to forward the message we must define the mail server that will be used. We do that in the workflow client, under Server settings, Main, Notifications.

| <b>GX</b> flow                                                         |          |                            |      |    |             | Workflow Administrator |
|------------------------------------------------------------------------|----------|----------------------------|------|----|-------------|------------------------|
| 및 Desktop<br>ⓒ Process Manager                                         | ~<br>~   | Notificatio                | ns   |    |             |                        |
| Document Manager                                                       | ~        |                            |      |    |             |                        |
| ব্বে Event Viewer                                                      | ~        | Server                     |      |    |             | *                      |
| Statistics     Dynamic Forms                                           | ~        | Port                       |      | 25 |             | *                      |
| Backend                                                                | ~        | Email                      |      |    |             | *                      |
| Management Console                                                     | ~        | Name                       |      |    |             | *                      |
| <ul> <li>Server settings</li> <li>main</li> <li>Application</li> </ul> |          | Authentication<br>required | No 🗸 |    |             | *                      |
| Language<br>Notifications                                              |          | Secure                     | No 🗸 |    |             | *                      |
| > security<br>> advanced                                               |          |                            |      | G  | ET DEFAULTS | ок                     |
| E License Manager                                                      | $\sim$ I |                            |      |    |             |                        |

We can see that there are several options available. In the Server field we will set the IP or DNS value of the SMTP server that we will use to send the emails and an email address and name that we will use for the sender. With these settings, the workflow engine will automatically send an email to all the users with permits for the ContactAirlines task.

The last change requested by the agency is that the task notifying customer regarding a successful reservation is to be made personally instead of having the system do it automatically.

This will enable us to see, upon finalizing the process, how the control returns to the main process because the task of notifying the authorization will appear as pending execution.

To achieve this we change the type of the **Notify customer of authorization** task from the Batch type to the User type and associate it to the **NotifyAuthorization** webpanel, as we map relevant data ReservationId.

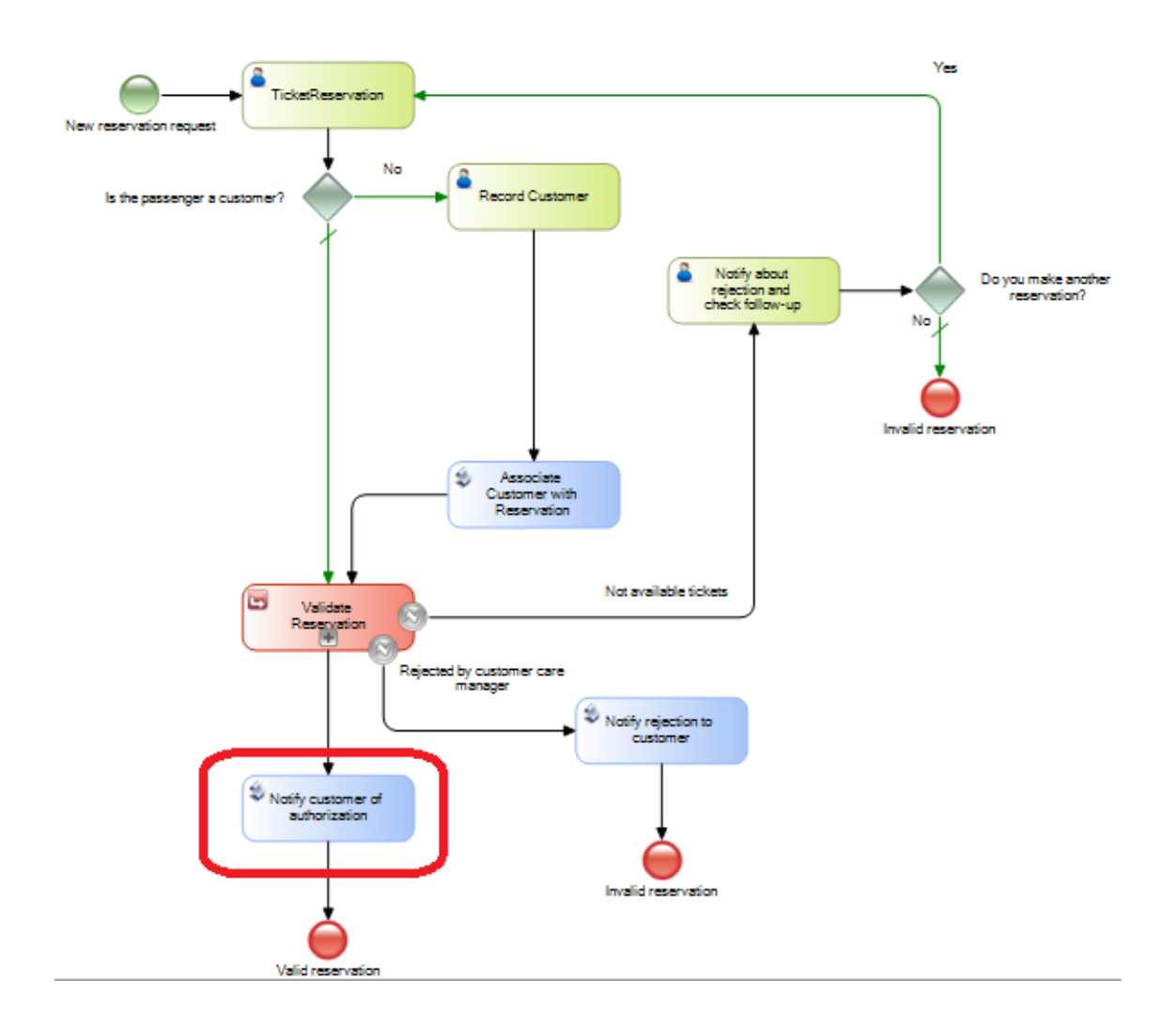

We will now see the changes we made to the diagram in runtime. First we open a window of the browser and paste the url of the workflow client.

We can see that the workflow client is executed and the input tray is empty.

| Genexus<br>GXflow"                    |              |               |          |       | Workflow Administrato |
|---------------------------------------|--------------|---------------|----------|-------|-----------------------|
| 모 Desktop ^                           | Inbox        |               |          |       |                       |
| home<br>inbox<br>outbox               |              |               | NEW      | ٩     |                       |
| my processes<br>my documents          | 1.0          | 🖉 🎍 🗨 Subject | Activity | State | Created               |
| my performance<br>⊗ Process Manager ✓ | \$ <b>\$</b> |               |          |       | < < > >               |

To execute the screen that the customer uses to enter the data of a reservation w ego to the TravelAgency webpanel and right-click on it and then press Run.

| You are logged as:                                              | jparker@exan      | nple.com     |   |   |  |
|-----------------------------------------------------------------|-------------------|--------------|---|---|--|
| Customer name:                                                  | John Parker       |              |   |   |  |
| Flight ticket                                                   | reservatio        | n            |   |   |  |
| -                                                               | 2                 |              |   |   |  |
| The Participation                                               |                   |              |   |   |  |
| ( ) 3.                                                          |                   |              |   |   |  |
| ( ) ·                                                           |                   |              |   |   |  |
|                                                                 |                   |              |   |   |  |
| Please enter you reser                                          | vation informatio | n:           |   |   |  |
| Please enter you reser<br>Date                                  | vation informatio | n:           |   |   |  |
| Please enter you reser<br>Date<br>Quantity                      | vation informatio | n:<br>// ) 😤 |   |   |  |
| Please enter you reser<br>Date<br>Quantity<br>Departure Airport | vation informatio | n:<br>//) 📇  | 3 | , |  |

We can see that the screen is opened for us to enter a ticket reservation. In the upper right we can see that the user logged on is John Parker.

We enter today's date, 1 as the number of passengers and the departure airport that is Carrasco in Montevideo, Uruguay and the destination airport being Guarulhos, in Sao Paulo, Brazil.

| iou are logged as.                                                                 | jparker@example.com                                                                           |   |  |
|------------------------------------------------------------------------------------|-----------------------------------------------------------------------------------------------|---|--|
| Customer name:                                                                     | John Parker                                                                                   |   |  |
| Flight ticket                                                                      | reservation                                                                                   |   |  |
|                                                                                    |                                                                                               |   |  |
|                                                                                    |                                                                                               |   |  |
|                                                                                    | Y                                                                                             |   |  |
|                                                                                    |                                                                                               |   |  |
|                                                                                    |                                                                                               |   |  |
|                                                                                    |                                                                                               |   |  |
| Please enter you reser                                                             | rvation information:                                                                          |   |  |
| Please enter you reser                                                             | rvation information:<br>03/13/23                                                              |   |  |
| Please enter you reser<br>Date<br>Quantity                                         | rvation information:<br>03/13/23<br>1                                                         |   |  |
| Please enter you reser<br>Date<br>Quantity<br>Departure Airport                    | rvation information:<br>$ \begin{array}{c} 03/13/23\\ \hline 1\\ \hline (None) \end{array}, $ | 3 |  |
| Please enter you reser<br>Date<br>Quantity<br>Departure Airport<br>Arrival Airport | rvation information:<br>03/13/23 🚔<br>1<br>(None) ,<br>(None) ,                               | 3 |  |

We now press the Confirm button. Let's now go to the other window in the browser where we have the workflow client and press the Refresh button.

|       |    |        | _ |                                                            | _                |         | _                 |         |     |
|-------|----|--------|---|------------------------------------------------------------|------------------|---------|-------------------|---------|-----|
| HISTO | RY | PREVIE | W | DELEGATE COLLABORATE MORE ACTIONS +                        |                  | N       | ew Q              |         |     |
|       |    | Ð      | 2 | Subject                                                    | Activity         | State   | Granted           |         |     |
|       |    | ø      | - |                                                            | Activity         | State   |                   |         |     |
|       |    |        |   | Flight licketkeservation process started from Genexus Menu | Contact airlines | • ready | 03/13/23 12:58 AM | EXECUTE | SEN |
|       |    |        |   | FlightTicketReservation process started from GeneXus Menu  | Contact airlines | • ready | 03/13/23 12:58 AM | EXECUTE | SEN |
|       |    |        |   | FlightTicketReservation process started from GeneXus Menu  | Contact airlines | • ready | 03/13/23 12:58 AM | EXECUTE | SEN |
|       |    |        |   | ElightTicketReservation process started from GeneXus Menu  | Contact airlines | ( ready | 03/13/23 12:58 AM | EXECUTE | SEN |

The input tray shows us the instances of the ContactAirline task as pending execution. This means that an instance of the **FlightTicketReservation** process was created and the TicketReservation task was marked as completed, as we expected according to the

programming we did on the TravelAgency webpanel, through which the customer entered his own reservation.

Now let's execute the tasks that relate to contacting airlines and then go on with the process until we end up with an authorized reservation.

We should note that after finalizing the last task in the ValidateReservation subprocess the flow returns to the main process –FlightTicketReservation- and the **Notify customer of authorization** task is pending execution.

We can also see that the subject of the process is the one we assigned previously. It indicates that this time the process was started from a GeneXus object.

| D    | ΟX  |       |    |                                                              |                                  |         |                   |         |      |
|------|-----|-------|----|--------------------------------------------------------------|----------------------------------|---------|-------------------|---------|------|
| HIST | ORY | PREVI | EW | DELEGATE COLLABORATE MOI                                     | RE ACTIONS -                     | N       | ew Q              |         |      |
| I    | ٥   | P     | Ł  | Subject                                                      | Activity                         | State   | Created           |         |      |
|      |     |       |    | FlightTicketReservation process started from<br>GeneXus Menu | Notify customer of authorization | • ready | 03/13/23 01:04 AM | EXECUTE | SEND |
| 5    | ń   |       |    |                                                              |                                  |         |                   | I.C.    | < >  |

Let's now execute the **Notify customer of authorization** task. We will see that the screen of webpanel NotifyAuthorization opens up with an interactive message informing that the reservation has been authorized.

| nbox            |                                                                              |                                               |
|-----------------|------------------------------------------------------------------------------|-----------------------------------------------|
| HISTORY PREVIEW | DELEGATE COLLABORATE MORE ACTIONS -                                          | NEW                                           |
| 1 0 P 2         | Notify Authorization >                                                       | C State Created                               |
|                 | Congratulations, your flight reservation has been authorized. Have a nice to | ion einprocess 03/13/23 01:04 AM EXECUTE SEND |
| 0 \$            | Confirm                                                                      | I< < > >I                                     |
|                 |                                                                              |                                               |
|                 |                                                                              |                                               |

We now press Confirm and Send to finish the task, and we will see that this ends the air ticket reservation process.

In the next video we will see how we can make different branches of the agency execute the same ticket reservation process but with the tasks of one branch not being executable by staff from a different branch.